# 才聚河 '洛' ・ '阳' 帆启航—— '百校千企' 高校毕业生就业云聘活动 企业参会指南

## 一、PC 端参会指南

第1步:登录

登录 <u>https://air.goworkla.cn/2022lyrc/index.html</u>,在 "才聚河'洛'•'阳'帆启航——'百校千企'高校毕业生就 业云聘活动"页面点击【空中双选会--报名】,进入登录页面。

| 主办单位:中共洛阳市委组织部(市委人才办)、洛阳市人力资源和社会保障局<br>承办单位:洛阳市人力资源和公共就业服务中心、「工作啦-智慧化精准就业平台」 |              |                               |                                |           |  |  |  |
|------------------------------------------------------------------------------|--------------|-------------------------------|--------------------------------|-----------|--|--|--|
|                                                                              | 53<br>参会企业   | <b>248</b><br><sup>发布职位</sup> | <b>3427</b><br><sup>岗位需求</sup> | 9<br>参会人数 |  |  |  |
|                                                                              | 云招引▶ 云政策▶    | 云宣传●                          | 云指导。 我在洛                       | 阳挺好的▶     |  |  |  |
|                                                                              | 单位招聘         | ▲登录                           | 人才求职                           | 🌋 登录      |  |  |  |
|                                                                              | 📣 空中双选会   指南 | 报名                            | ▲ 空中双选会 指南                     | 报名        |  |  |  |
|                                                                              | ■•视频双选会 指南   | 报名                            | ■ 《视频双选会 指南                    | 报名        |  |  |  |

无工作啦账号企业需先进行【注册】,注册步骤:在登录页 面使用手机号码注册登录。

| 工作研                       |                             |     | 扫码登录 手机登录/注册 邮箱登录/注册                    |
|---------------------------|-----------------------------|-----|-----------------------------------------|
|                           |                             |     | 151884                                  |
| 招大学生。                     | 就用「工作                       |     | 清輸入验证码 化化石1                             |
| 2800+高校毕业生在用              | <b>100+</b> 高校深度战           | 略合作 | 清输入手机验证码获取验证码                           |
| 160万+毕业生人才库               | 10万+用人单位:                   | 选择  | ☑ 记住账号                                  |
| 15000+场智慧化校招活动            | 50万+简历月均打                   | 殳递  | 登录或注册                                   |
|                           | •                           |     | 《用户协议》                                  |
| <b>沈据 1,738,576</b><br>前載 | <b>106,835</b><br>总用人单位数(家) | 1   | 274,354 4,177,084<br>总发布图位数(小) 总质位数 (数) |

注册后进入页面,完善【公司信息】以及【招聘负责人信息】, 最后微信绑定即可。

| 招聘      | 信息                           | 完善信息  | 微信绑定 |
|---------|------------------------------|-------|------|
|         | 3                            | 公司信息  |      |
| *公司全称:  | 请填写公司全称                      |       |      |
| *公司简称:  | 一经填写不可修改,请与营业执<br>请填写公司对外的简称 | 照保持一致 |      |
| *所属行业:  | 一经填写不可修改,请谨慎填写<br>请选择选择所属行业  |       |      |
| * 八司性氏: | 请选择公司性质                      |       | -    |
|         |                              |       |      |

#### 招聘负责人信息

### 第2步:报名双选会

点击左侧【双选会/宣讲会】进入双选会报名页面,选择"才 聚河'洛'•'阳'帆启航——'百校千企'高校毕业生就业云 聘活动",点击【我要报名】,按要求提交资质。

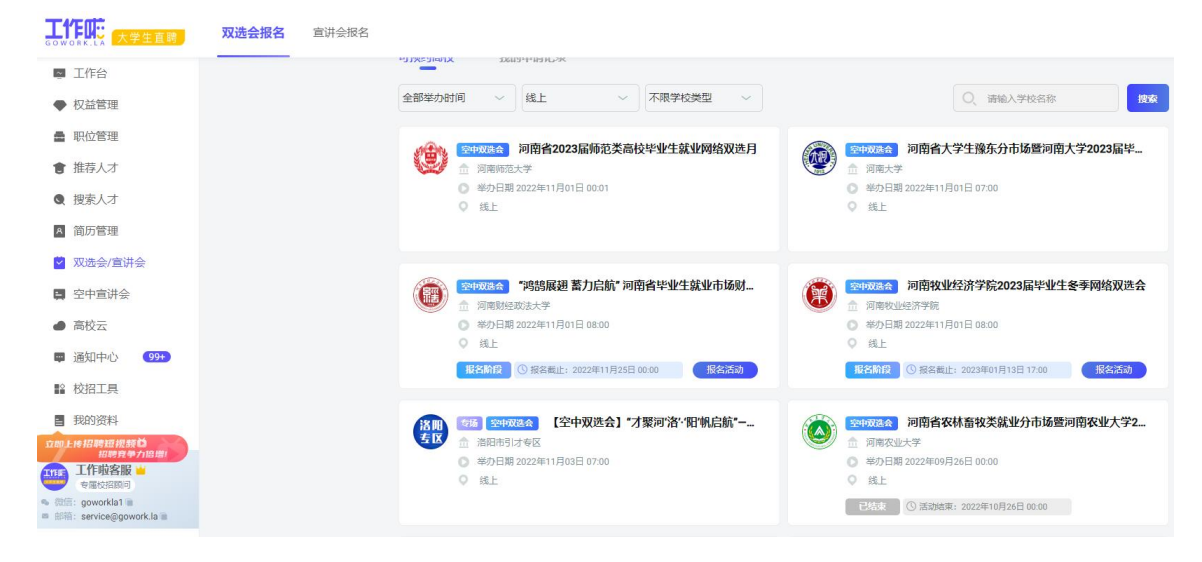

|                                                                                       | 资质                                                                                                    | <b>报名双选会</b>                                                               |
|---------------------------------------------------------------------------------------|----------------------------------------------------------------------------------------------------|----------------------------------------------------------------------------|
| 申请                                                                                    | 冲                                                                                                    | 末申诸                                                                        |
| 洛阳<br>专区 洛阳;                                                                          | 設<br>市引才专区                                                                                                    |                                                                            |
| 当前申请                                                                                  | <u> 斎枝: 洛阳市引オ专区</u>                                                                                              |                                                                            |
| 0 以下为高档                                                                               | 这要求,请认真填写                                                                                                    |                                                                            |
| 上传营业执照                                                                                | 照 <b>/企业资质(</b> 必填)                                                                                              |                                                                            |
|                                                                                       | <ol> <li>1.上传書业执照</li> <li>2. 適提供有效年</li> <li>3. 図片格式: JP</li> <li>4. 高校就业老师</li> </ol>                          | 各称必须与公司全称保持一致<br>绘明内的《企业法人营业执照》副本<br>G、JPEG、PNG,大小要求:小于5M<br>络会在1.3个工作日内审核 |
| · ••••••<br>双选会名称:<br>【空中 <b>亚法会</b> 】                                                | 「才聚河'治'・'阳' 钒启航" ――                                                                                              | 申请中                                                                        |
|                                                                                       |                                                                                                    | - "白校十企"高校毕业生就业云聘沽动                                                        |
| 单位名称:                                                                                 |                                                                                                    | - "白校十企"高校毕业生就业云聘沽动                                                        |
| 单应名称:<br>工作啦客户服务:                                                                     | 中心                                                                                                    | - "日位十匹" 黑位古不正都不能厚切                                                        |
| 单位名称:<br>工作啦客户服务,<br>招聘职位(必填)                                                         | <b>中心</b><br>不限                                                                                                  | - "白权十企"高校毕业主新和平编学习                                                        |
| 单位玄称:<br>工作啦客户服务:<br>招聘职位(必填)<br>联系人(必填)                                              | <b>中心</b><br>不限<br>请填写联系人                                                                                        | - ~ 自校十企。 黑校寺亦子被亦至歸足如                                                      |
| 单位玄称:<br>工作啦客户服务:<br>招聘职位(必填)<br>联系人(必填)<br>联系电话(必填)                                  | 中心<br>不限<br>请填写联系人<br>15 5330                                                                                    | - ~ 戶校十论 " 豐校毕业王政和平論学习                                                     |
| 单位玄称:<br>工作啦客户服务:<br>招聘职位(必须)<br>联系人(必须)<br>联系电话(必须)<br>微信号(必须)                       | <b>中心</b><br>不限<br>请旗写联系人<br>15 5330<br>gov Ks                                                                   | - ~ 百权十企 " 高校毕业主家业太聘运动 (+ 添加) 用于学生投递复历后原加奕语行线上面试                           |
| 单位玄称:<br>工作磁客户服务:<br>招聘职位(必须)<br>联系人(必须)<br>联系电话(必须)<br>微信号(必须)<br>做信号(必须)<br>留注: 如需要 | <ul> <li>中心</li> <li>不限</li> <li>请填写联系人</li> <li>15 5330</li> <li>gov xs</li> <li>部校治予現场支持、请在比填写、(如螺修</li> </ul> | - "白权十企" 高校毕业主家业太聘运动 ( + 添加) ( + 添加) ( 用于李生投激策防后添加领进行线上重成 共图试动场地)          |

发布最新职位,点击左侧【职位管理】,点击【发布职位】, 填写详细职位需求信息,建议发布职位不少于三个。

|                                | 职位管理 |       |           |                |
|--------------------------------|------|-------|-----------|----------------|
| 🔤 工作台                          |      |       |           |                |
| ◆ 权益管理                         |      | 在招职位  | 已下线职位     | 己删除职位          |
| ■ 职位管理                         |      | 十发布职位 | Q、 请输入职位名 | 秋 披家           |
| 會 推荐人才                         |      |       |           |                |
| Q 搜索人才                         |      |       |           |                |
| A 简历管理                         |      |       |           |                |
| ☑ 双选会/宣讲会                      |      |       |           |                |
| 国 空中宣讲会                        |      |       |           |                |
| <ul> <li>高校云</li> </ul>        |      |       |           |                |
| 👜 通知中心 🥵 🤧 🥵                   |      |       |           | 发布职位           |
| ≌ 校招工具                         |      |       |           | 发布职位,全平台百万学生可见 |
| ■ 我的资料                         |      |       |           |                |
| 立即上传招聘短视频 <b>凶</b><br>招聘竞争力语增! |      |       |           |                |

用人单位可在【工作台】查看自己报名资质是否通过活动主 办方审核,审核通过后即完成报名。

第3步: 查看本次活动已收到的简历

点击【双选会/宣讲会】进入"才聚河'洛'•'阳'帆启 航——'百校千企'高校毕业生就业云聘活动",点击【投递过 我的学生】查看简历。

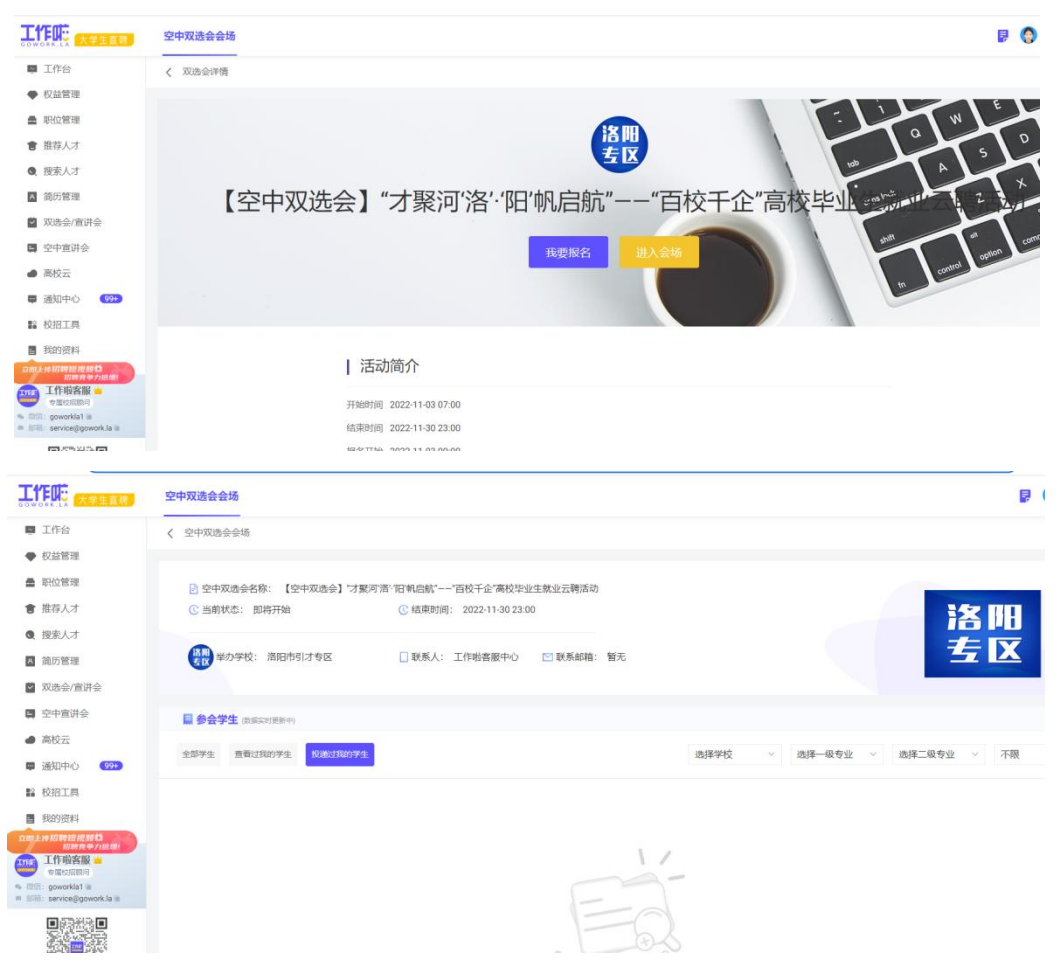

#### 二、小程序端参会指南

#### 第1步:登录

微信搜索"工作啦企业版"小程序,使用手机号/邮箱/微信 登陆。无工作啦账号企业需先进行【注册】,注册步骤:在登录 页面使用手机号码注册,在注册页面填写公司基本信息、招聘负 责人信息。

| 01:26       | :::: ♥ ■) | 01:46                                                  |                                    | ::!?■⊃    | 01:47              |                                           | # ? •     |
|-------------|-----------|--------------------------------------------------------|------------------------------------|-----------|--------------------|-------------------------------------------|-----------|
| く 登录        | ••• •     | <                                                      | 工作啦企业版                             | ••• •     | <                  | 工作啦企业版                                    | •• •      |
|             |           | <ul> <li>创建公司信</li> <li>上传3</li> <li>+(***)</li> </ul> | 息<br>E业LOGO<br>200*200px、档式jpg、prg |           | 创建招聘负<br>上传<br>*3ま | <b>责人</b><br>头像<br>- 200*200px,格式ipg、prog |           |
| 手机号登录 邮箱登录  |           | 公司全称                                                   |                                    | 请输入公司全称   | 姓名                 |                                           | 姓名        |
| 请输入手机号      |           | 公司简称                                                   | 请                                  | 输入公司对外简称  | 性别                 |                                           | 性别        |
| 请输入图片验证码    | DAL       | 所属行业                                                   |                                    | 请选择所属行业   | 职务                 |                                           | 请输入您的职务   |
| 请输入手机验证码    | 获取验证码     | 公司性质                                                   |                                    | 请选择公司性质   | 工作邮箱               | 请输入;                                      | 愿的工作邮箱地址  |
|             |           | 公司地址                                                   |                                    | 请添加公司地址   | 微信号                |                                           | 请输入您的微信号  |
| 登录/注册       |           | 成立年份                                                   | 请                                  | 选择公司成立年份  |                    | *用于学生投递開放                                 | 顶加层进行线上面试 |
|             |           | 员工人数                                                   |                                    | 请选择员工人数   |                    | 下一步                                       |           |
| —— 其他登录方式 — |           | 公司注册地                                                  |                                    | 请选公司注册地   |                    |                                           |           |
|             |           | 注册资金                                                   | 请输入公                               | 2司注册资金 万元 |                    |                                           |           |
| 0           |           | 币种                                                     |                                    | 请选择币种     |                    |                                           |           |
|             |           | 公司简介                                                   |                                    |           |                    |                                           |           |
|             |           | 请输入公司简                                                 |                                    |           |                    |                                           |           |

### 第2步:报名双选会(已注册用户可直接由此步报名)

点击【活动】-【空中双选会】-【才聚河'洛'·'阳'帆 启航——'百校千企'高校毕业生就业云聘活动】-点击【我要 报名】提交报名资料,等待活动主办方审核。

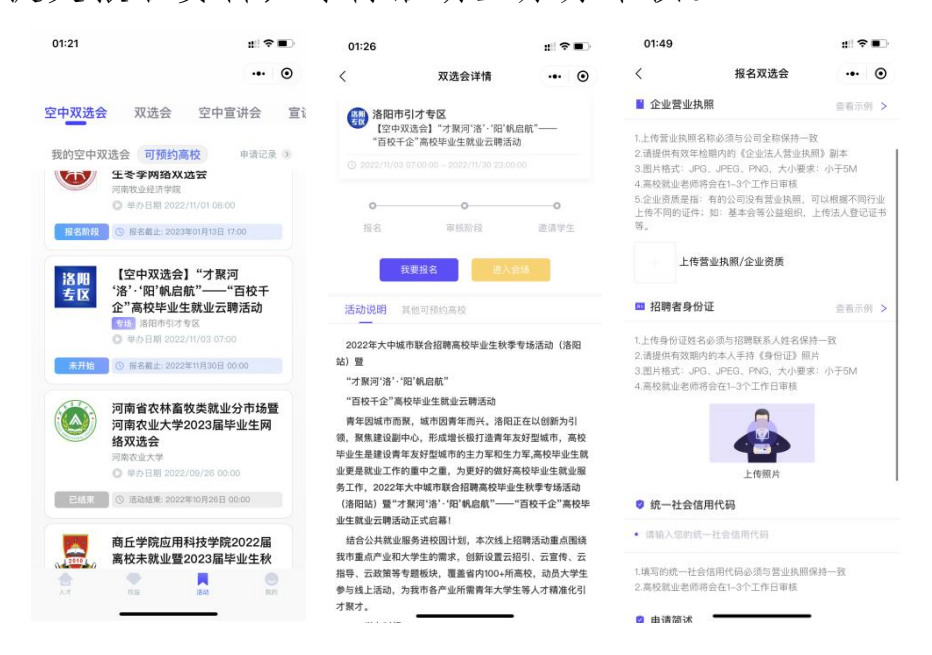

发布最新职位,点击【职位管理】-【发布职位】确保发布 最新职位。

| 01:50           | :::  ? ■)      | 01:50   |        | #!?●      |
|-----------------|----------------|---------|--------|-----------|
| <               | ••• •          | <       | 发布职位   | ••• •     |
| 在招职位 😔          | + 发布职位         | 工作性质:   |        | 校招        |
| 0/15            | 您当前职位发布余额15个 🕥 | ↓ 职位类别: | 请选择职位类 | 別 🗸       |
|                 |                | 职位名称:   | 请填写您要  | 招聘的职位     |
|                 |                | 到期时间:   | 202    | 2-11-26 > |
| ~               | in the set     | 月薪范围:   | 选择     | 月薪范围 >    |
| A P             |                | 招聘人数:   | 请填写您要  | !招聘的人数    |
| 暂               | 无记录            | 学历要求:   | 选择     | 学历要求 >    |
|                 |                | 工作城市:   | 选择     | 工作城市 >    |
|                 |                | 专业要求:   | 选择     | 专业要求 >    |
|                 |                | 技能标签:   | 选择     | 技能标签 >    |
|                 |                | 职位描述    |        | 查看模版 >    |
| 非会员的职位仅3所高校学生可见 | <i>₩</i> λ⇔    | 请输入职位描述 |        |           |
| 员,让更多高校学生看到您的职位 | 加入会员           |         | 发布     |           |

用人单位可在【人才】-【未读通知】中查看自己报名资质 是否通过活动主办方审核,审核通过后完成报名。

第3步:查看本次活动已收到的简历

点击【就业活动】-【我的空中双选会】-【才聚河'洛'•'阳' 帆启航——'百校千企'高校毕业生就业云聘活动】-【进入会 场】-【投递过我的学生】。

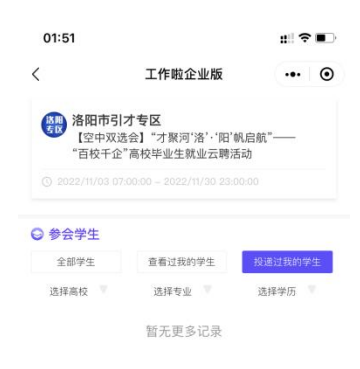